# $ATL \forall S$

# Guide utilisateur

**VERSION 1.1** 

04/04/2022

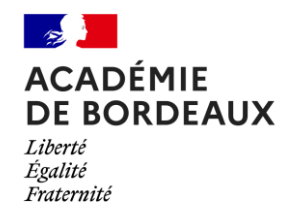

# Table des matières

| Table des matières                                     | 2 |
|--------------------------------------------------------|---|
| Comment accéder à l'application ATLAS                  | 3 |
| Les utilisateurs de l'application ATLAS et leurs rôles | 3 |
| Comment ça marche ?                                    | 4 |
| Page d'accueil                                         | 5 |
| Mes dossiers                                           | 6 |
| Dossier de candidature                                 | 7 |
| Agents promouvables                                    | 8 |
| Assistance                                             | 9 |

#### Comment accéder à l'application ATLAS

L'application est disponible depuis trois portails :

- PortailRH : <u>https://portailrh.ac-bordeaux.fr</u>
- Ginet : <u>https://ginet.in.ac-bordeaux.fr</u>
- Gestion : <u>https://gestion.in.ac-bordeaux.fr</u>

Pour y accéder, vous devrez vous identifier grâce à votre compte de messagerie.

Pour les universités, l'accès est le suivant : <u>https://portailrh.ac-bordeaux.fr/atlas/</u>

Une fois connecté sur un des portails proposés, l'application ATLAS apparaitra dans la catégorie « Gestion des personnels », suivi de la souscatégorie « Applications locales de gestion des personnels ».

#### Les utilisateurs de l'application ATLAS et leurs rôles

Les responsables de direction accèdent à l'application ATLAS avec un affichage dédié.

Les agents accèdent à l'application ATLAS avec un affichage dédié.

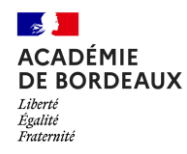

#### Comment ça marche ?

Le fonctionnement de l'application est décrit comme tel :

- 1. Le responsable prévient l'agent de sa promouvabilité. L'agent reçoit un courriel.
- 2. L'agent se déclare candidat ou pas depuis son espace « Mes dossiers ». Ce choix peut être modifié à tout moment. Si l'agent candidate, la saisie devient possible pour le responsable.
- 3. Le responsable et l'agent peuvent renseigner simultanément les données qui les concernent en ajoutant les éventuelles pièces jointes demandées.
- 4. Lorsque l'agent a terminé sa saisie, il **publie ses données** afin que celles-ci deviennent **visibles** par le responsable et viceet-versa. La publication par le responsable déclenche la possibilité de la signature du dossier par l'agent.
- 5. Lorsque l'agent et le responsable estiment ensemble avoir terminé la saisie des données, l'agent signe en premier le dossier puis le responsable signe à son tour. Le responsable n'accède pas à la signature tant que l'agent n'a pas signé. La signature est irréversible.
- 6. Le responsable transfère le dossier au service gestionnaire.

#### Page d'accueil

|  | 1 | ATL₩S               |                                                                                                    | 3                             | LS LANTIN CAREFORM                         |
|--|---|---------------------|----------------------------------------------------------------------------------------------------|-------------------------------|--------------------------------------------|
|  |   |                     | TABLEAU DE BORD<br>Bienvenue LậtIIIIă,<br>Heureux de vous revoir à nouveau sur ATL∀S                                                                                              |                               |                                            |
|  | 2 | GÉNÉRAL             | ATL♥S, qu'est ce que c'est ?<br>Cet outil permet l'instruction des listes d'aptitude (LA) et tableaux d'avancement (TA) de l'ensemble des corps / grades des personnels Administr | atifs, Technic                | ues, Santé et Sociaux. <b>4</b>            |
|  | 2 | Agents Promouvables | Dossier susi<br>94 dossiers sont en attente de signature<br>Votre signature est requise afin de valider les dossiers des agents promouvables.                                     | <b>nformés</b><br>votre respo | nsabilité de leur promouvabilité           |
|  |   |                     | grace a la completion de leur dossier.<br>Voir les dossiers →                                                                                                    |                               | Voir les promouvables $\rightarrow$        |
|  |   |                     | MON DOSSER<br>Vous n'êtes éligible à aucune promotion<br>Vous n'êtes éligible à aucune promotion. Rendez-vous dans votre espace dossier pour<br>plus d'informations.              |                               |                                            |
|  |   |                     | Accéder à l'espace Dossier →                                                                                                    |                               |                                            |
|  |   |                     | ACADÉMIE<br>DE BORDAUX<br>Lange<br>Premere<br>Mentions légales Données personnelles Gestion des cookies<br>Mentions légales Données personnelles Gestion des cookies              |                               | v. 791904a4<br>© Rectorat de Bordeaux 2021 |

- Logo de l'application permettant de retourner sur la page d'accueil depuis n'importe quelle autre page.
- 2. Menu principal permettant d'accéder aux différentes pages.
- Menu secondaire permettant à l'utilisateur de gérer ses paramètres, d'accéder à l'espace d'administration ou bien de se déconnecter de l'application
- 4. Présentation rapide de l'application.
- 5. **Cartes** permettant de connaitre rapidement **l'état de votre dossier** en tant qu'agent. En tant que responsable, deux cartes supplémentaires apparaitront afin d'indiquer le nombre de promouvables ainsi que le nombre de dossiers en attente de votre signature.
- 6. Lien en bas de page permettant d'accéder aux supports ainsi qu'aux mentions légales.

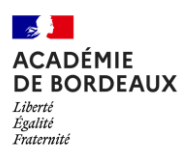

### Mes dossiers

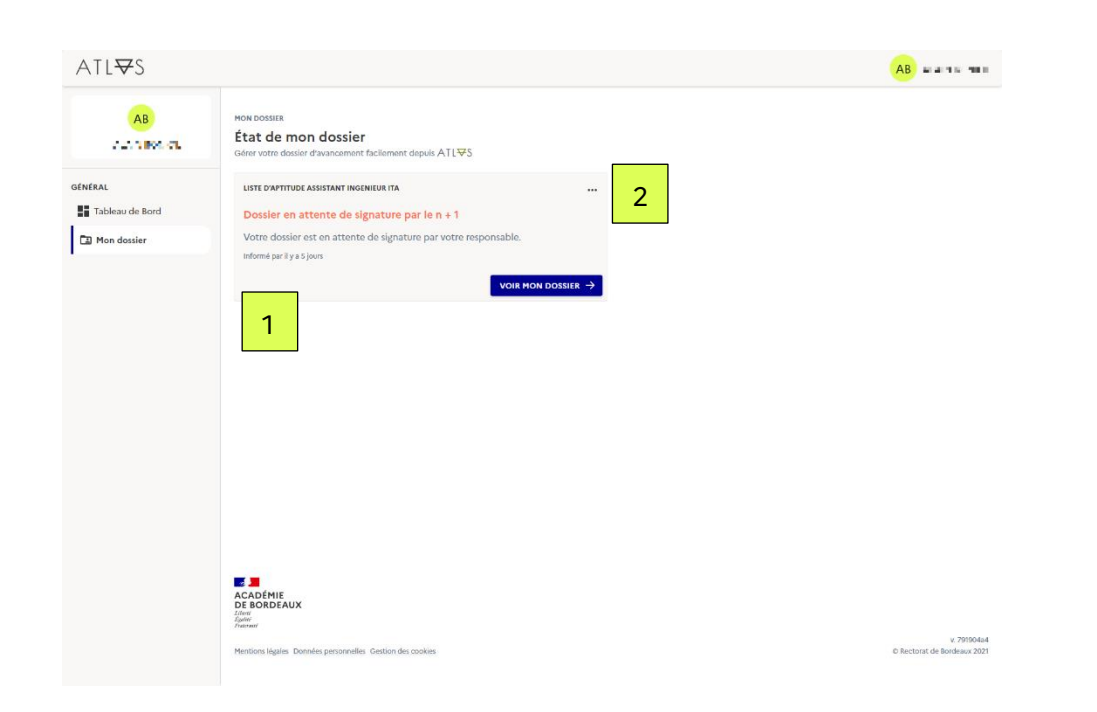

 Dans la page « Mes Dossiers », l'utilisateur accède aux cartes récapitulatives de ses dossiers.

Les états des dossiers sont les suivants :

- aucun dossier, en attente de candidature ;
- dossier en cours ;
- dossier suspendu;
- dossier en attente de signature par l'agent ;
- En haut à droite de chaque carte, un bouton
   « ... » est affiché. Sous ce bouton un menu
   apparaît. C'est dans ce menu qu'un dossier peut
   être exporté au format PDF par l'agent.

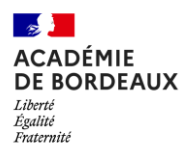

#### Dossier de candidature

| ATL₩S                                     |                                                                                                    | AB ADALTER THE                             |
|-------------------------------------------|----------------------------------------------------------------------------------------------------|--------------------------------------------|
| AB<br>Autoritika el                       | possia<br>Candidater<br>Cristion di votro cossifi ritupe pur étape                                                                                                    |                                            |
| GENERAL<br>Tableau de Bord<br>Mon dossier | Com     Com     C | C4<br>Rapport d'activités                  |
|                                           | Dossier signé Le dossier a été signé et n'est donc plus modifiable.                                                                                                    | 2                                          |
|                                           | Fiche individuelle de proposition 🗈 comundo de mise à jour                                                                                                    |                                            |
|                                           | Académie                                                                                                    |                                            |
|                                           | 04<br>Etablissment<br>Oggoton IVCEE CENERAL RENE CASSIN BAYONNE                                                                                                    |                                            |
|                                           | Informations personnelles                                                                                                    |                                            |
|                                           | Nom d'usage                                                                                                    |                                            |
|                                           | Situation administrative<br>C101 ACTIVITE<br>Branche d'activité Professionnelle (BAP)<br>B                                                                                                    |                                            |
|                                           | - Rappels de situation                                                                                                    |                                            |
|                                           | Situation au 1 <sup>47</sup> Janvier 2022<br>Catégorie : 8 - Corps: TECH 49 - Orsde : TEC 87 CE - Échelon : 10 - Modalité d'accés : Concours                                                                                                    | ~                                          |
|                                           | Ancienneté cumulée au 1 janvier 2022<br>Services publics : 34 ans 4 mois - Catgorie : 33 ans 4 mois - Grade : 5 ans 4 mois - Échelon : 1 an 3 mois 19 jours                                                                                                    | ~                                          |
|                                           | Etapo precisidonte                                                                                                    | Étape suivante                             |
|                                           |                                                                                                    | 4                                          |
|                                           | Hentions liquées Données personnelles Gestion de coolées                                                                                                    | v. 791904a4<br>© Rectorat de Bordeaux 2021 |

- Dans Fil d'ariane permettant à l'utilisateur de se situer par rapport aux différentes étapes du dossier. Un code couleur est dédié :
  - Bleu : étape en cours
  - Gris : étape neutre (aucune modification)
  - Vert : étape correctement saisie
  - Rouge : étape comprenant des erreurs de saisies
- 2. Bandeau d'information concernant l'état du dossier.
- 3. Corps de l'annexe.
- 4. Bouton de navigation entre les annexes et boutons de validation :
  - Publier : mise à disposition des informations saisies dans l'annexe au responsable ou à l'agent.
  - Signer : signature du dossier, une fois le dossier signé, celui-ci n'est plus modifiable.

#### Agents promouvables

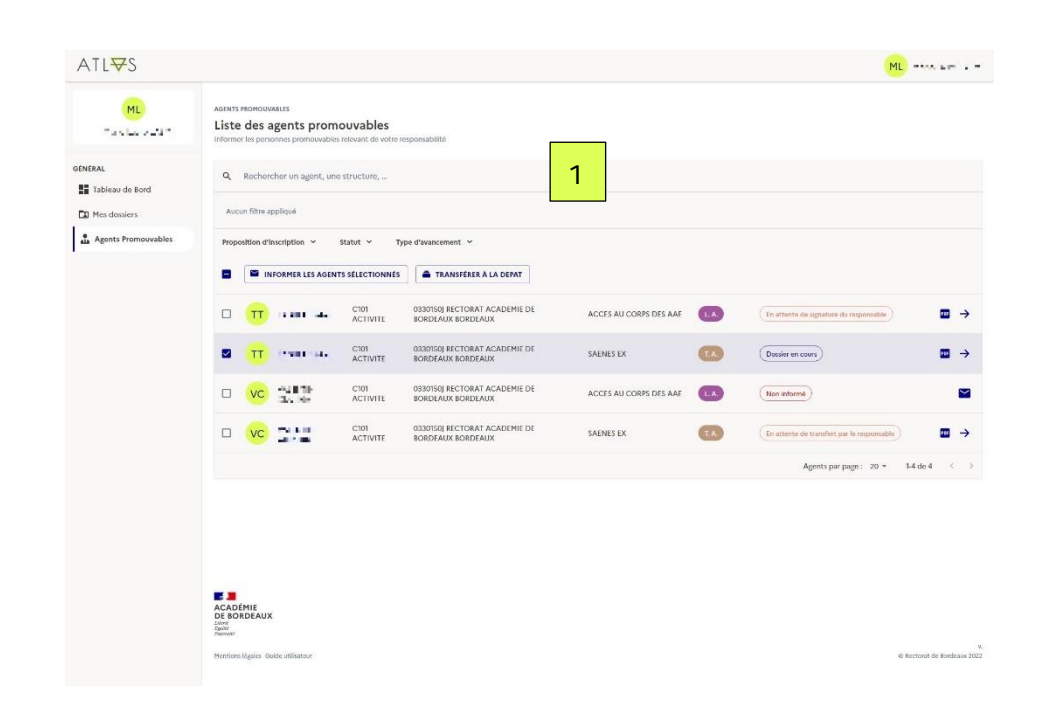

- La page « Agents promouvables » est affichée uniquement par les responsables. Cette page permet aux responsables plusieurs actions sur les dossiers de candidatures :
  - afficher la liste des promouvables ;
  - informer les agents de leurs promouvabilités (grâce à la case à cocher);
  - transférer des dossiers à la DEPAT ;
  - exporter des dossiers au format PDF ;
  - accéder à un dossier agent (à condition que celui-ci ait bien candidaté à la promotion);

## Assistance

L'assistance de l'application se fait via AMERANA.

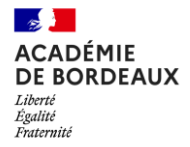